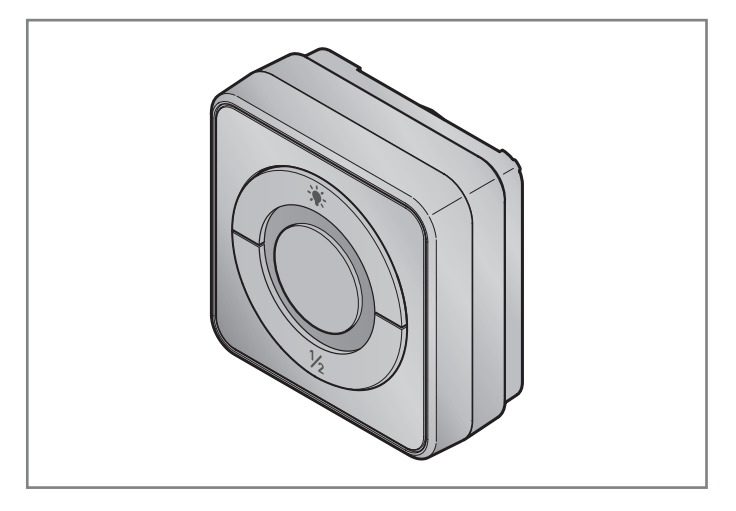

### DE Anleitung für Montage und Betrieb Innentaster WLAN

# HORMANN

# Inhaltsverzeichnis

| Zu dieser Anleitung                           | 4                   |
|-----------------------------------------------|---------------------|
| Verwendete Sicherheitssymbole und Warnsymbole | 4                   |
| Verwendete Symbole                            | 5                   |
| Sicherheitshinweise                           | 5                   |
| Bestimmungsgemäße Verwendung                  | 5                   |
| Sicherheitshinweise zum Betrieb               | 6                   |
| Lieferumfang                                  | 7                   |
| Produktbeschreibung                           | 8                   |
| Produktübersicht                              | 8                   |
| Montage                                       | 9                   |
| Home App                                      |                     |
| Systemvoraussetzungen                         |                     |
| Inbetriebnahme                                |                     |
| Geräte hinzufügen                             | 11                  |
| Zusätzliche Anwendungen                       | 11                  |
| Betrieb                                       | 11                  |
| Geräte-Reset                                  | 11                  |
| Statusanzeige                                 | 12                  |
| Reinigung                                     | 13                  |
| Entsorgung                                    | 13                  |
| Technische Daten                              |                     |
| Rechtliche Hinweise                           | 14                  |
| EU-Konformitätserklärung                      | 15                  |
|                                               | Zu dieser Anleitung |

Weitergabe sowie Vervielfältigung dieses Dokuments, Verwertung und Mitteilung seines Inhalts sind verboten, soweit nicht ausdrücklich gestattet. Zuwiderhandlungen verpflichten zu Schadenersatz. Alle Rechte für den der der Patent-, Gebrauchsmuster- oder Geschmacksmustereintragung vorbehalten. Anderungen vorbehalten. Sehr geehrte Kundin, sehr geehrter Kunde,

wir bedanken uns, dass Sie sich für ein Qualitätsprodukt aus unserem Hause entschieden haben.

## 1 Zu dieser Anleitung

Diese Anleitung enthält wichtige Informationen zum Produkt.

- Lesen Sie diese Anleitung sorgfältig und vollständig durch.
- Beachten Sie die Hinweise. Befolgen Sie insbesondere die Sicherheitshinweise und Warnhinweise.
- Bewahren Sie diese Anleitung sorgfältig auf.
- Stellen Sie sicher, dass die Anleitung jederzeit verfügbar und vom Benutzer des Produkts einsehbar ist.

### 1.1 Verwendete Sicherheitssymbole und Warnsymbole

# ▲ warnung

Kennzeichnet eine Gefahr, die unmittelbar zum Tod oder zu schweren Verletzungen führen kann.

# ▲ vorsicht

Kennzeichnet eine Gefahr, die zu leichten oder mittleren Verletzungen führen kann.

## ACHTUNG

Kennzeichnet eine Gefahr, die zur **Beschädigung** oder **Zerstörung des Produkts** führen kann.

### 1.2 Verwendete Symbole

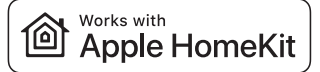

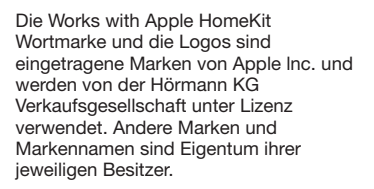

Das Wi-Fi-CERTIFIED<sup>™</sup> Logo ist eine Zertifizierungsmarke der Wi-Fi Alliance<sup>®</sup> und wird von der Hörmann KG Verkaufsgesellschaft unter Lizenz verwendet. Andere Marken und Markennamen sind Eigentum ihrer jeweiligen Besitzer.

### 2 Sicherheitshinweise

CERTIFIED

#### 2.1 Bestimmungsgemäße Verwendung

Der Innentaster WLAN ist ein Taster für Antriebe. Er kann mit dem Apple HomeKit unter anderem die Torbewegung steuern.

Andere Anwendungsarten sind unzulässig. Der Hersteller haftet nicht für Schäden, die durch bestimmungswidrigen Gebrauch oder falsche Bedienung verursacht werden.

### 2.2 Sicherheitshinweise zum Betrieb

# 

#### Verletzungsgefahr durch automatische Torfahrt

Wenn das Tor automatisch von Torendlage AUF in Torendlage ZU fährt, können Personen durch die Torbewegung verletzt werden.

- Stellen Sie sicher, dass der Innentaster WLAN nicht in Kinderhände gelangt.
- Stellen Sie sicher, dass nur Personen den Innentaster benutzen, die in der Funktionsweise der ferngesteuerten Anlage eingewiesen sind.
- Wenn das Tor nur über eine Sicherheitseinrichtung verfügt, dann müssen Sie den Innentaster WLAN generell mit Sichtkontakt zum Tor bedienen.
- Wenn das Tor nur über eine Sicherheitseinrichtung verfügt, dann müssen Sie die HomeApp generell mit Sichtkontakt zum Tor bedienen.
- Durchfahren bzw. durchgehen Sie Toröffnungen von ferngesteuerten Anlagen erst, wenn das Tor in Torendlage AUF steht.
- Bleiben Sie niemals im Bewegungsbereich des Tors stehen.

# 

#### Verletzungsgefahr durch unbeabsichtigte Torfahrt

Während des Lernvorgangs am Funksystem kann es zu unbeabsichtigten Torfahrten kommen.

 Stellen Sie sicher, dass beim Einlernen des Funksystems keine Personen oder Gegenstände im Bewegungsbereich des Tors stehen.

# ▲ vorsicht

### Gefahr durch unbeabsichtigtes Einschalten von Geräten

Durch die Fernbedienung von Geräten kann es zu unbeabsichtigtem Einschalten kommen, z.b. können Maschinen in Gang gesetzt werden.

- Stellen Sie sicher, dass durch die Fernbedienung von Geräten keine Gefahren für Personen oder Gegenstände entstehen oder diese Risiken durch Sicherheitseinrichtungen abgedeckt sind.
- Beachten Sie die Herstellerhinweise der fernbedienten Geräte.
- Vermeiden Sie Unbeabsichtigtes in Gang setzen von Maschinen.

# ACHTUNG

### Fremdspannung an den Anschlussklemmen

Fremdspannung an den Anschlussklemmen führt zur Zerstörung der Elektronik.

 Legen Sie an den Anschlussklemmen keine Netzspannung (230 / 240 V AC) an.

### Beeinträchtigung der Funktion durch Umwelteinflüsse

Hohe Temperaturen und Wasser beeinträchtigen die Funktionen des Innentaster WLAN. Schützen Sie das Gerät vor folgenden Einflüssen:

- direkte Sonneneinstrahlung (zul. Umgebungstemperatur -20 °C bis +60 °C)
- Feuchtigkeit
- Staubbelastung

### HINWEIS

Verwenden Sie den Innentaster WLAN nur in trockenen Räumen.

### 3 Lieferumfang

- Innentaster WLAN
- Systemleitung (1 × 7 m)
- HomeKit Code
- Befestigungsmaterial
- Bedienungsanleitung
- HCP-Adapter<sup>\*</sup>

<sup>\*</sup>Je nach Lieferumfang

# 4 Produktbeschreibung

### 4.1 Produktübersicht

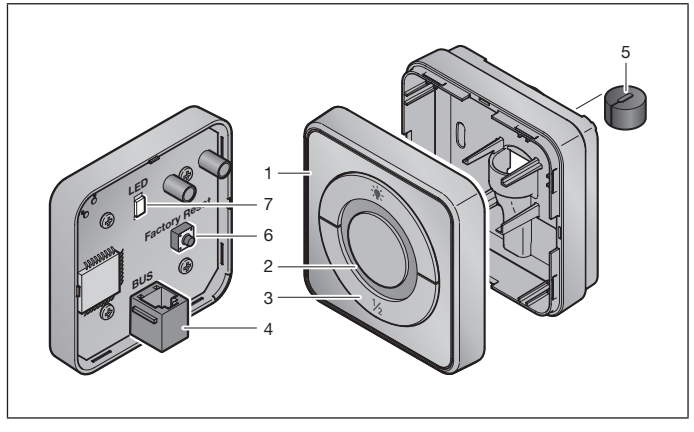

- 1 Innentaster WLAN
- 2 Ringbeleuchtung
- 3 Bedientasten im Betriebsmodus

Impulstaste Impulsfolgesteuerung (Auf-Stopp-Zu-Stopp...)

| - <b>;</b> . | Antriebsbeleuchtung |
|--------------|---------------------|
| 1/2          | Teilöffnung         |

- 4 Anschlussbuchse (BUS)
- 5 Dichtung
- 6 Reset-Taste
- 7 LED

# 5 Montage

Die Wahl des Montageorts hat Einfluss auf die Reichweite.

- Pr
  üfen Sie vor der Montage, die WLAN-Signalst
  ärke an dem gew
  ählten Montageort in der Garage.
- Stellen Sie sicher, dass mindestens zwei oder mehr Balken auf Ihrem iPhone zu sehen sind.
  - Ermitteln Sie die beste Ausrichtung ggf. durch Versuche.

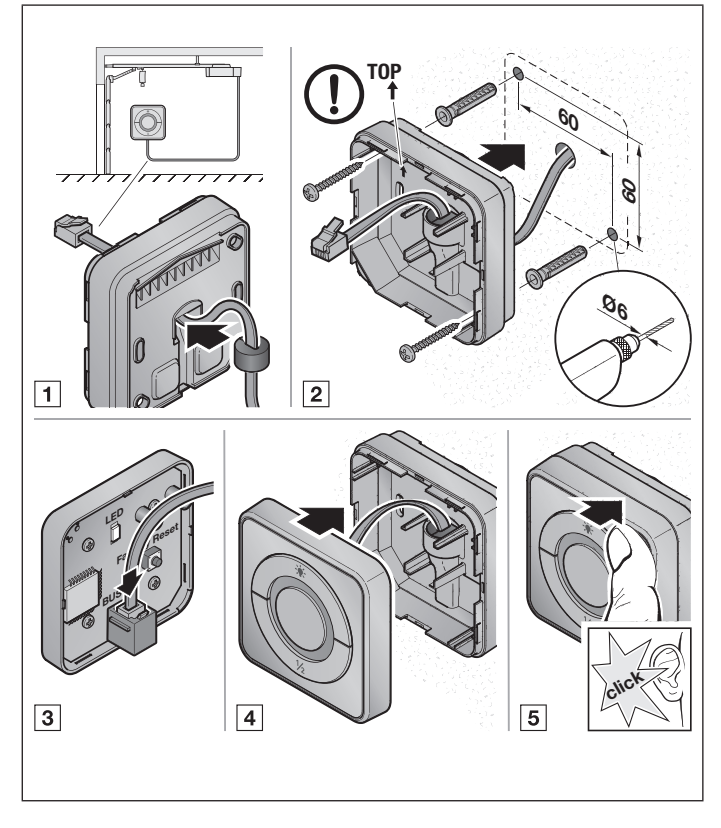

## 6 Home App

Die Kommunikation zwischen iPhone, iPad oder iPod touch und dem HomeKitfähigen Innentaster WLAN wird durch die HomeKit-Technologie gesichert.

### 6.1 Systemvoraussetzungen

Zugriff von zu Hause

| iOS-Gerät                    | Software-Version |
|------------------------------|------------------|
| iPhone, iPad oder iPod touch | ab iOS 11.3      |

iCloud-Remotezugriff

| iOS-Gerät         | Software-Version |
|-------------------|------------------|
| HomePod, Apple TV | ab tvOS 11.3     |
| iPad              | ab iOS 11.3      |

## 7 Inbetriebnahme

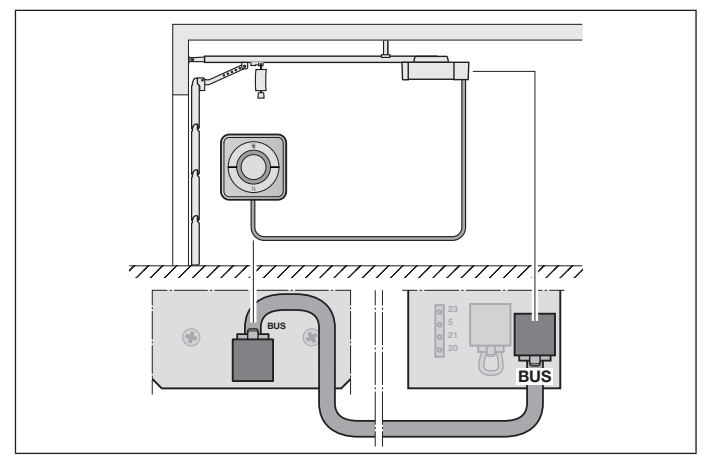

Bevor Sie das Gerät einrichten, stellen Sie folgende Punkte sicher:

- das Gerät ist mit dem Antrieb verbunden, die Ringebeleuchtung blinkt
- zwischen WLAN-Router und iPhone besteht eine WLAN Verbindung

10

### 7.1 Geräte hinzufügen

- 1. Öffnen Sie die Home App.
- 2. Wählen Sie Gerät hinzufügen.
- 3. Folgen Sie den Schritten in der Benutzerführung.
- 4. Die Koppelung des WLAN mit der Home App kann bis zu 1 Minute dauern.

### 7.2 Zusätzliche Anwendungen

Sie haben die Möglichkeit den Innentaster WLAN von unterwegs anzusteuern. Hierfür benötigen Sie ein:

- HomePod ab tvOS 11.3
- Apple TV ab tvOS 11.3
- iPad ab iOS 11.3

## 8 Betrieb

Die manuelle Bedienung erfolgt über die Bedientasten

Impulstaste Impulsfolgesteuerung (Auf-Stopp-Zu-Stopp...)

| - <b>.</b> | Antriebsbeleuchtung |
|------------|---------------------|
| 1/2        | Teilöffnung         |

## 9 Geräte-Reset

Es gibt 2 verschiedene Möglichkeiten für einen Geräte-Reset:

- 1. Zurücksetzen der WLAN Verbindung
- Öffnen Sie das Gehäuse.
- Drücken Sie die Reset-Taste.
- Halten Sie die Reset-Taste gedrückt, bis die Ringbeleuchtung schnell blinkt. Der Vorgang kann mehrere Sekunden dauern.
- Lassen Sie die Reset-Taste los.
- Die WLAN Verbindung ist zurückgesetzt.

#### HINWEIS:

Wenn die Reset-Taste vorzeitig losgelassen wird, dann bricht der Geräte-Reset ab. Die WLAN-Verbindung ist nicht zurückgesetzt.

### DEUTSCH

- 2. Zurücksetzen auf Werkseinstellung
- Öffnen Sie das Gehäuse.
- Drücken Sie die Reset-Taste.
- Halten Sie die Reset-Taste gedrückt, bis die Ringbeleuchtung schnell blinkt und anschließend erlischt. Der Vorgang kann mehrere Sekunden dauern.
- Das Gerät ist nun auf Werkseinstellung zurückgesetzt.
- Entfernen Sie das Gerät aus der Home App.

#### HINWEIS:

Wenn die Reset-Taste vorzeitig losgelassen wird, dann bricht der Geräte-Reset ab. Das Gerät ist nicht auf Werkseinstellung zurückgesetzt.

## 10 Statusanzeige

Die grüne LED zeigt den Status des Innentaster WLAN an. Mit der weissen Ringbeleuchtung können Hinweise und Fehler identifiziert werden.

#### Grün (GN)

| Anzeigeart         | Hinweis                                                                                            |
|--------------------|----------------------------------------------------------------------------------------------------|
| leuchtet dauerhaft | Innentaster ist am Antrieb angeschlossen und bestromt                                              |
| leuchtet nicht     | Innentaster ist nicht am Antrieb angeschlossen                                                     |
|                    | Innentaster ist nicht bestromt<br>▶ prüfen Sie, ob der Antrieb am Stromnetz ange-<br>schlossen ist |

### Weiß (WH)

12

| Anzeigeart               | Intervall | Hinweis                                         |
|--------------------------|-----------|-------------------------------------------------|
| leuchtet dauerhaft       | -         | Verbindung zum WLAN-Router ist herge-<br>stellt |
| blinkt langsam mit Pause | 1 x       | Verbindung zum Antrieb ist hergestellt          |
|                          | 2 x       | Update wird heruntergeladen und installiert     |
|                          | 3 x       | Keine Verbindung zum WLAN hergestellt           |
|                          | 7 x       | HCP-Fehler                                      |
| blinkt schnell mit Pause | 1 x       | WLAN ist gekoppelt                              |

# 11 Reinigung

# ACHTUNG

Beschädigung des Innentaster WLAN durch falsche Reinigung

Das Reinigen mit ungeeigneten Reinigungsmitteln kann die Oberfläche des Innentaster WLAN angreifen.

Reinigen Sie den Innentaster nur mit einem sauberen und feuchten Tuch.

### 12 Entsorgung

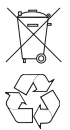

Entsorgen Sie Elektrogeräte und Elektronikgeräte nicht als Hausmüll oder Restmüll, sondern bringen Sie die Geräte in die dafür eingerichteten Annahmestellen und Sammelstellen.

## 13 Technische Daten

| Тур                       | Innentaster IT-WLAN      |
|---------------------------|--------------------------|
| Versorgungsspannung       | 24 V DC                  |
| Anschlusskabel            | 7 m                      |
| zul. Umgebungstemperatur  | –20 °C bis +60 °C        |
| maximale Luftfeuchtigkeit | 93 % nicht kondensierend |
| Schutzart                 | IP 20                    |
| Sendefrequenz             | 2,4 GHz                  |
| Abmessungen (B ×H × T)    | 80 × 80 × 35,6 mm        |
|                           |                          |

## 14 Rechtliche Hinweise

© 2019 Apple Inc. Alle Rechte vorbehalten. Apple, das Apple-Logo, Apple TV, Apple Watch, iPad, iPad Air, iPad Mini, iPhone, iPod, iPod touch, iTunes, Mac und Siri sind Marken von Apple Inc., eingetragen in den USA und anderen Ländern. HomeKit, HomePod, Multi-Touch und tvOS sind Marken von Apple Inc.

Mit dem Works with Apple HomeKit Logos wurde ein elektronisches Zubehör speziell für den Anschluss an einen iPod touch, ein iPhone oder ein iPad entwickelt und vom Entwickler entsprechend zertifiziert. Das Zubehör erfüllt die Apple-Leistungsstandards. Apple ist nicht verantwortlich für den Betrieb dieses Geräts oder die Einhaltung von Sicherheits- und behördlichen Standards.

Das Wi-Fi-CERTIFIED™ Logo ist eine Zertifizierungsmarke der Wi-Fi Alliance®.

# 15 EU-Konformitätserklärung

Hersteller Adresse Hörmann KG Verkaufsgesellschaft Upheider Weg 94-98 33803 Steinhagen Deutschland

Hiermit erklärt der o. a. Hersteller in alleiniger Verantwortung, dass sich dieses Produkt

| Gerät              | Innentaster WLAN                                  |
|--------------------|---------------------------------------------------|
| Modell             | IT-WLAN                                           |
| Bestimmungsgemäße  | WLAN-Innentaster für die Betätigung von Antrieben |
| Verwendung         | für Tore                                          |
| Sendefrequenzband  | 2.4002.483,5 MHz                                  |
| Strahlungsleistung | max. 100 mW (EIRP)                                |

aufgrund seiner Konzipierung und Bauart in der von uns in Verkehr gebrachten Ausführung den einschlägigen grundlegenden Anforderungen der nachstehend aufgeführten Richtlinien bei bestimmungsgemäßer Verwendung entsprechen:

| 2014/53/EU (RED)   | EU-Richtlinie Funkanlagen                       |
|--------------------|-------------------------------------------------|
| 2015/863/EU (RoHS) | Beschränkung der Verwendung gefährlicher Stoffe |

Angewandte Normen und Spezifikationen

| EN 62368-1:2014 +<br>AC:2015        | Produktsicherheit (Artikel 3.1(a) der 2014/53/EU)                    |
|-------------------------------------|----------------------------------------------------------------------|
| EN 62311:2008                       | Gesundheit (Artikel 3.1(a) der 2014/53/EU)                           |
| EN 50581:2012/<br>EN IEC 63000:2018 | Beschränkung der Verwendung gefährlicher Stoffe                      |
| ETSI EN 301489-1 V2.2.0             | Elektromagnetische Kompatibilität                                    |
| ETSI EN 301489-17 V3.2.0            | (Artikel 3.1(b) der 2014/53/EU)                                      |
| ETSI EN 300328 V2.1.1               | Effiziente Nutzung des Funkspektrums<br>(Artikel 3.2 der 2014/53/EU) |

Bei einer nicht mit uns abgestimmten Änderung des Geräts verliert diese Erklärung ihre Gültigkeit.

Steinhagen, den 01.03.2020

ppa. Axel Becker Geschäftsleitung

TR30N011 / 03.2020

Weitergabe sowie Vervielfältigung dieses Dokuments, Verwertung und Mitteilung seines Inhalts sind verboten, soweit nicht ausdrücklich gestattet. Zuwiderhandlungen verpflichten zu Schadenersatz. Alle Rechte für den Fall der Patent-, Gebrauchsmusteroder Geschmacksmustereintragung vorbehalten. Änderungen vorbehalten.

### IT-WLAN

HÖRMANN KG Verkaufsgesellschaft Upheider Weg 94-98 33803 Steinhagen Deutschland

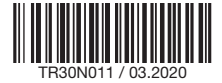